# ี คู่มือการใช้งาน eBook ภาษาไทย

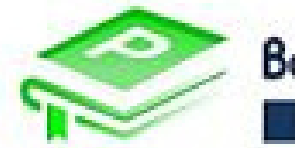

Bookdose PATH

Bookdose PATH เป็นฐานข้อมูลที่รวบรวม หนังสืออิเล็กทรอนิกส์ภาษาไทย จากสำนักพิมพ์ชั้นนำในประเทศไทย

# อ่าน eBook ได้ที่

- เว็บไซต์ : <u>https://bookdosepath.com/</u>
- Mobile/Tablet ทั้ง iOS และ Android

IOS ดาวน์โหลดได้ที่

https://apps.apple.com/th/app/book dose-path/id1502370312

# Android ดาวน์โหลดได้ที่

https://apps.apple.com/th/app/book dose-path/id1502370312

# เงื่อนไขการใช้บริการ

- ยืม eBook ได้สูงสุดจำนวน 3 เล่ม เล่มละ 5 วัน
- สามารถคืนหนังสือก่อนกำหนดได้ และเมื่อครบ 5 วัน หนังสือจะคืนอัตโนมัติ

การเข้าใช้งาน eBook ภาษาไทย

## 1. พิมพ์ Url :

<u>https://bookdosepath.com/</u> หรือ เข้าใช้งานผ่าน Application Bookdose PATH

### 2. คลิกเข้าสู่ระบบ

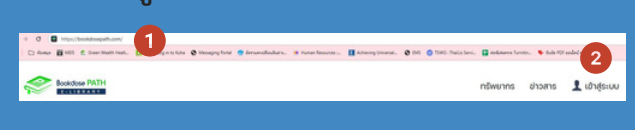

## 3. พิมพ์ Username รหัสผ่าน และ คลิก "ยืนยัน"

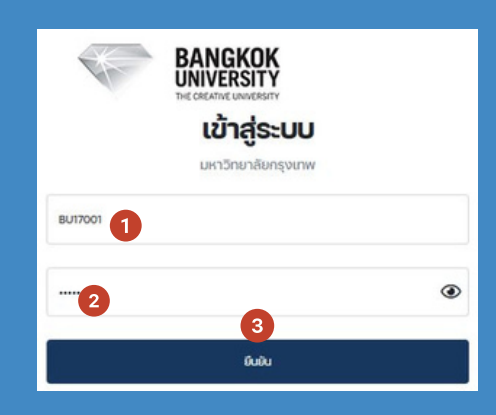

#### 4. พิมพ์คำค้น และคลิก "ค้นหา"

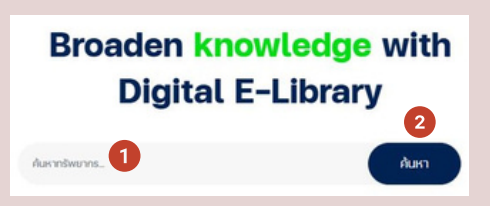

# 5. คลิกเลือกเล่มที่ต้องการอ่าน

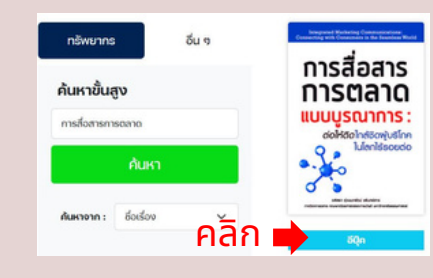

## 6. คลิก "เพิ่มลงชั้นวาง"

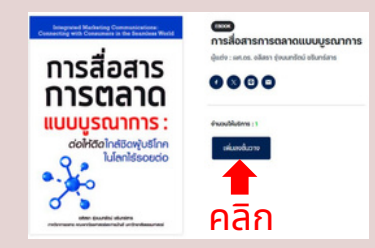

# 7. คลิก "ไปยังชั้นวาง"

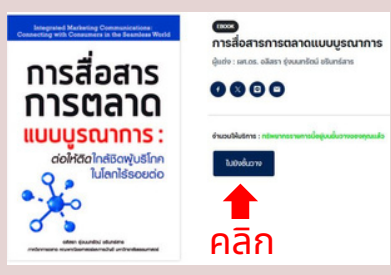

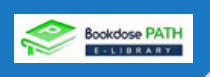

#### 8. คลิกไอคอนรูปหนังสือ เพื่ออ่าน eBook

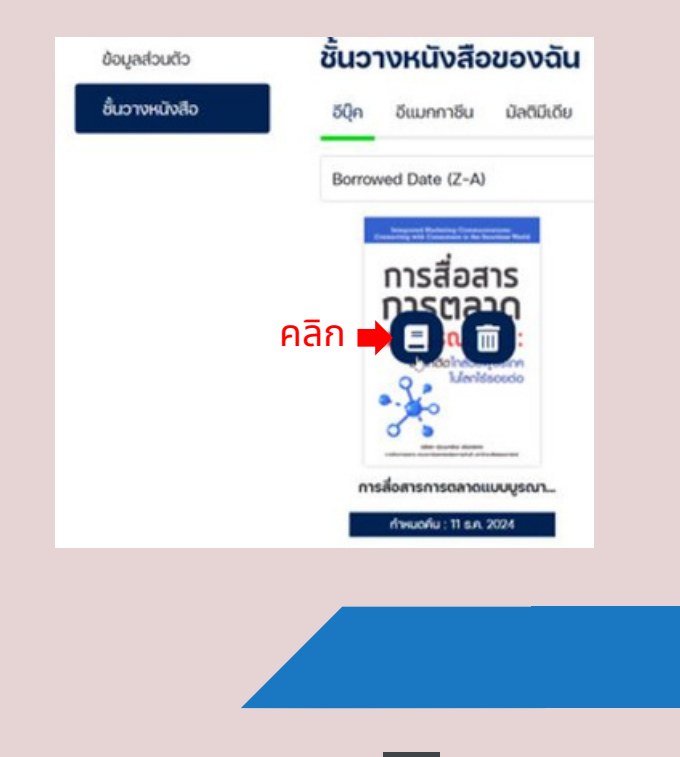

9. จะปรากฏ eBook คลิก > เพื่ออ่าน

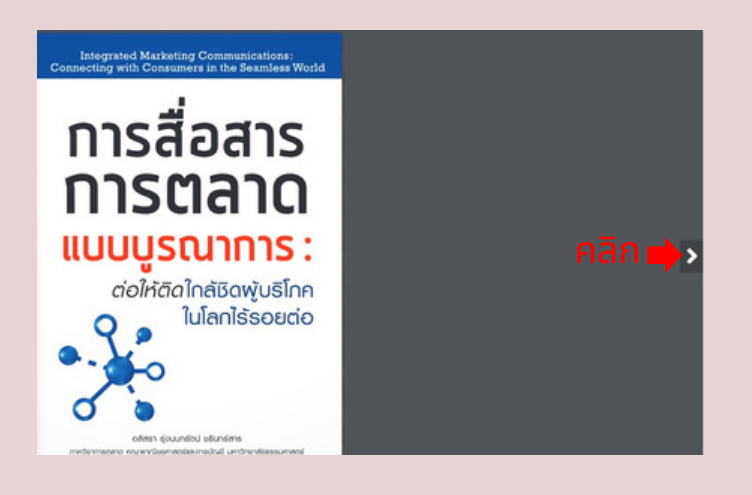

10. หากยังอ่านไม่จบ สามารถกลับมาอ่านได้อีก จนกว่าจะถึงกำหนดคืน โดยคลิก โพรไฟล์ และคลิก "ชั้นวางหนังสือ"

| BU17001 🥎 🕽 Q 🗘                      |
|--------------------------------------|
| Belib E-Library                      |
| <ul> <li>ชั้นวางหนังสือ</li> </ul>   |
| <ul> <li>รายการจอง</li> </ul>        |
| หนังสือ                              |
| <ul> <li>รายการยืมหนังสือ</li> </ul> |
| <ul> <li>รายการคืนหนังสือ</li> </ul> |
| <ul> <li>ระบบหลังบ้าน</li> </ul>     |
| Personal Info                        |
| <ul> <li>ข้อมูลผู้ใช้งาน</li> </ul>  |
| <ul><li>ออกจากระบบ</li></ul>         |
|                                      |

## 11. คลิกไอคอนรูปหนังสือ เพื่ออ่าน eBook

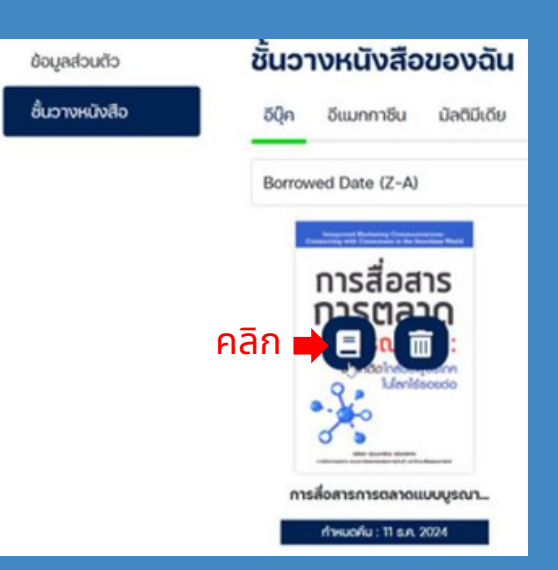

## ้ 12. จะปรากฏ eBook คลิก 🎴 เพื่ออ่าน

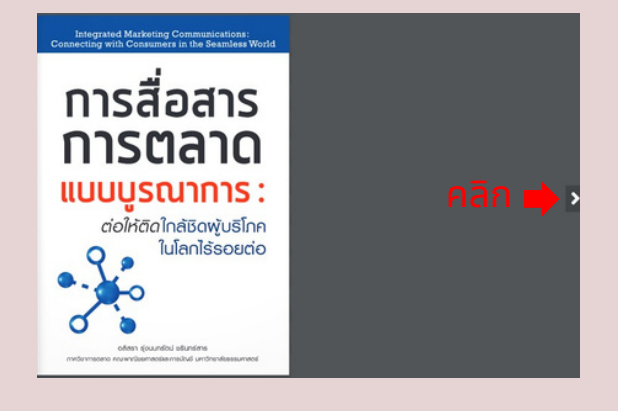

13. กรณีต้องการคืนหนังสือก่อน ถึงกำหนดคืน คลิกไอคอนรูปถังขยะ

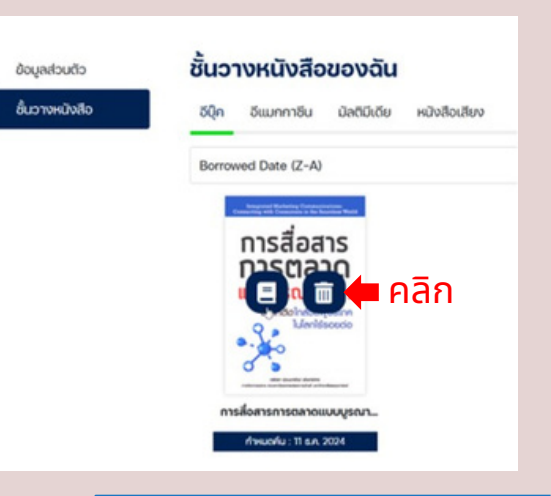

ี้ สำนักหอสมุดและพื้นที่การเรียนรู้ มหาวิทยาลัยกรุงเทพ